### Wählen Sie im Menü "Listen"

|           | <u>C</u> ontrolling <u>R</u> äume | Grafik Druck | Auswerten Inf | <u>L</u> isten <u>S</u> atistik | Web E <u>x</u> tras User | System <u>E</u> instellungen <u>?</u> |
|-----------|-----------------------------------|--------------|---------------|---------------------------------|--------------------------|---------------------------------------|
| Anmeldung | ] Teilnehmer 🛛 🖣                  | 🖗 🗌 Dozer    | iten 🔰 🗖 🚺    | 📘 Haume                         | 🛛 🔆 Tagesplan            | ] 🥂 Kurse auswerten 🚽                 |
| Belegung  | Adressen                          | 🗾 🦳 Kurs     | e 🛛 🗖 🔄       |                                 | Info-Center              | 🛛 🔛 Anmeldungen auswerten             |

| Datei Geld Honorar Contro    | olling Räume Grafik | Druck Auswerten | Info Lis | ten Guttalit Web Extras User System Einstel                                                                       | llungen ?     |
|------------------------------|---------------------|-----------------|----------|----------------------------------------------------------------------------------------------------|---------------|
| Belegung A                   | dressen 🖗           | Kurse           |          | Pressennttellungen<br>Anmeldestände nach Fachbereichen<br>Kurse mit ihren Konten, Kostenstellen,<br>Dozentenliste | ien auswerten |
| Wählen Sie "Kursübersichten" |                     |                 |          | Dozenten nach Fachbereichen<br>Dozenten mit Kursen/Honorar<br>Dozenten mit Honorariournal                         |               |
| aus.                         |                     |                 |          | Ausdrucke geordnet nach Dozenten<br>Suche nach verfügbaren Dozenten                                               |               |
|                              |                     |                 |          | Übersicht der Urlaubseinträge von Dozenten<br>Verträge für Dozenten                                               |               |
|                              |                     |                 |          | Teilnehmer-Stamm: Listen, Etiketten,<br>Teilnehmer nach Orten mit Kursen                                          |               |
|                              |                     |                 |          | andere Adressen: Listen, Etiketten,                                                                               |               |

#### Kursportal Schleswig-Holstein VHS Pinneberg e.V. Mühlenstraße 2, 25421 Pinneberg

#### Kontakt

| Descriteibung                              | eingeschränkt auf K     | ursort:                      |                |                     |
|--------------------------------------------|-------------------------|------------------------------|----------------|---------------------|
| Ablage-Liste, Kurzübersicht der Kurse      |                         |                              |                |                     |
| Abrechnung Künstlersozialkasse             | Mindestanzahl von 1     | Teilnehmer nicht erreicht:   | 1000           |                     |
| Absagegefährdete Kurse                     | nun Kunnen unit Eintein | un in des Westeliste.        |                |                     |
| Arbeitsvorlage für Mitarbeiterbesprechung  | nur Kurse mit Einität   | gen in der waneliste.        |                |                     |
| Belegungsplan für Schulen (quer)           | nur begonnene und       | nicht abgeschlossene Kurse   | e: 🔳           |                     |
| Deckungsbeitrag 1 (quer)                   | nur Kurse mit Einträg   | gen in den internen Notizen: |                |                     |
| Deckungsbeitrag 2                          |                         |                              |                |                     |
| Deckungsbeiträge (quer)                    | Kursende im Zeitrau     | im von:                      | 🛉 bis:         | <b>P</b>            |
| Kontroll-Liste für gefährdete Kurse (quer) |                         |                              |                |                     |
| Kontroll-Liste für überbelegte Kurse       | Anmelde-Ende im Z       | (eitraum:                    | 🖞 bis:         |                     |
| Kursbeginnliste (quer)                     |                         |                              |                | 1                   |
| Kurse mit einer Statistik zu Anmeldung, UE | Kursdauer im Berei      | cn von:                      | DIS:           | ].                  |
| Kursliste nach Raum                        | Anzahl Anmoldungs       | an von:                      | bie:           | 1                   |
| Nicht ausgelastete Kurse                   | Anzani Anineidange      |                              | DI0.           |                     |
| Stand für freie Plätze und Warteliste      | Kursinfo-Zeichenzal     | nl von:                      | bis:           |                     |
| Stundenplan für Fachbereichsleiter         |                         |                              | 5              | 1                   |
| TN-Statistik nach Alter und Geschlecht     | Sortierung nach         | Ausfall                      | Belegung       | Programmheft        |
| Wartelisten für Kurse                      | eginn                   | 🔘 alle                       | alle           | 🧿 alle              |
|                                            | 🔘 Kurs-Nr.  💼           |                              | 🔘 überbelegte  |                     |
|                                            | O Titel                 | 🔘 nicht ausgefallene         | 🔿 voll beleate | 🔘 nur aufgenommen   |
|                                            | T Kursort               | nur quagafallana             | nicht voll b   | nicht aufganamma    |
|                                            |                         | O nui ausgelallerie          | O nicht von b. | O nicht aufgehöhnne |
|                                            | © Ende                  |                              |                |                     |

Wählen Sie "Kursauswahl"

Kursportal Schleswig-Holstein VHS Pinneberg e.V. Mühlenstraße 2, 25421 Pinneberg

#### Kontakt

Geben Sie Kursnummern und Termine des Semesters ein.

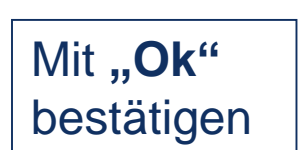

| Kursauswahl definieren<br>auntikerien weitere Krite                       | rien weitere Felder wieb-Kriterien BAMF-Krit                                                                                                    | erien freidefinierbare Felder                                   |                                                                                                    |
|---------------------------------------------------------------------------|----------------------------------------------------------------------------------------------------|-----------------------------------------------------------------|----------------------------------------------------------------------------------------------------|
| Kursnummern<br>von 1<br>bis ZZ                                            | Kursbeginn   von 21.01.2012   bis 29.06.2012                                                                                                    | Beginndatum nicht nur mit Kurs<br>e berücksichtigen Dohne Kursn | nummer wie 👔<br>ummer wie 了                                                                                                    |
| Außens Hen / Kursort<br>mit Außenstellen<br>ohne Außenstellen<br>Kursort: | ) nur angegebene Außenstelle<br>) ohne angegebene Außenstelle                                                                                                    | Ausfall von<br>alle Kurs<br>contra au<br>nur ausg               | Kursen<br>e Dozenten Auswahl sgef.<br>Jef.                                                                                                    |
| Auswahlkriterien                                                          |                                                                                                    |                                                                 |                                                                                                    |
| Fachbereich<br>Fachb. DVV<br>Fachb. Land                                  | Image: Constraint of the sector of the sector of the se | Semester<br>Mitarbeiter (planend)<br>Mitarbeiter (verwaltend)   | Image: Constraint of the second second se |
| Anmeldeart<br>Veranstaltungsart<br>Verlaufskennziffer<br>Kennzeichen      | Image: Constraint of the sector of the sector of the se | Veranstaltungsziel<br>Zielgruppe<br>Kooperation                 | Image: Constraint of the second second se |
| Konto<br>Kostenstelle<br>Kostensträger                                    | Image: Constraint of the second second se | Planungsschritte                                                | 🖗 🔍 weitere                                                                                                    |
| rundstellung 🛛 🔼 Aus                                                      | wahl                                                                                                    |                                                                 | <b>↓</b> Ok                                                                                                    |

Kursportal Schleswig-Holstein VHS Pinneberg e.V. Mühlenstraße 2, 25421 Pinneberg

#### Kontakt

| Beschreibung                               | eingeschränkt auf Ku   | rsort:                      |                |                      |
|--------------------------------------------|------------------------|-----------------------------|----------------|----------------------|
| Ablage-Liste, Kurzübersicht der Kurse      |                        |                             |                |                      |
| Abrechnung Künstlersozialkasse             | Mindestanzahl von T    | eilnehmer nicht erreicht    | [177]          |                      |
| Absagegefährdete Kurse                     | nun Kunse mit Einträgt |                             |                |                      |
| Arbeitsvorlage für Mitarbeiterbesprechung  | nur Kurse mit Einitägt | en in der wäheliste.        |                |                      |
| Belegungsplan für Schulen (quer)           | nur begonnene und n    | iicht abgeschlossene Kurse  | e: 🔳           |                      |
| Deckungsbeitrag 1 (quer)                   | nur Kurse mit Einträge | en in den internen Notizen: |                |                      |
| Deckungsbeitrag 2                          |                        |                             |                |                      |
| Deckungsbeiträge (quer)                    | Kursende im Zeitraun   | n von:                      | 🛉 bis:         | Hau .                |
| Kontroll-Liste für gefährdete Kurse (quer) |                        |                             |                |                      |
| Kontroll-Liste für überbelegte Kurse       | Anmelde-Ende im Ze     | eitraum:                    | 🛉 bis:         |                      |
| Kursbeginnliste (quer)                     |                        |                             |                | 1                    |
| Kurse mit einer Statistik zu Anmeldung, UE | Kursdauer im Bereicr   | 1 Von:                      | DIS:           | ].                   |
| Kursliste nach Raum                        | Anzahl Anmoldungor     | won:                        | bie:           | 1                    |
| Nicht ausgelastete Kurse                   | Anzoni Anneidanger     |                             | DIS.           | _                    |
| Stand für freie Plätze und Warteliste      | Kursinfo-Zeichenzahl   | von:                        | bis:           |                      |
| Stundenplan für Fachbereichsleiter         |                        |                             |                | 1                    |
| TN-Statistik nach Alter und Geschlecht     | Sortierung nach        | Ausfall                     | Belegung       | Programmheft         |
| Wartelisten für Kurse                      | Beginn                 | 🧿 alle                      | alle           | 🧿 alle               |
|                                            | 🔘 Kurs-Nr.  💼          |                             | 🔘 überbelegte  |                      |
|                                            | O Titel                | 🖱 nicht ausgefallene        | 🔿 voll beleate | 🔘 nur aufgenommene   |
| -                                          | Kuroort                | nur ausgafallana            | nicktuall b    | 🔿 nicht oufgonommon  |
|                                            |                        | O nui ausgelallerie         | O nicht von b. | O nicht aufgehöhnnen |
|                                            | 🖤 Ende                 |                             |                |                      |
|                                            |                        |                             |                |                      |

# Klicken Sie "Export"

Kursportal Schleswig-Holstein VHS Pinneberg e.V. Mühlenstraße 2, 25421 Pinneberg

#### Kontakt

Wählen Sie die <u>aktuelle</u> Exportvorlage "---Kursportal" (Weitere Infos zur Exportvorlage auf unserer Website).

#### Mit **"Ok"** bestätigen

| eschreibung                           | Hinweis                                          | angelegt am | von       |
|---------------------------------------|--------------------------------------------------|-------------|-----------|
|                                       |                                                  | 08.11.2010  | AB        |
| - kursportal-schleswig-holstein       | xportvorlage KuferSQL für www.sh.kursportal.info | 08.11.2012  | AB        |
| eginnes de Kurse                      |                                                  | 14.02.2011  | RO        |
| ozenten Kurse                         |                                                  | 08.03.2007  | RO        |
| A Abrochnungsak                       |                                                  | 15.01.2007  | <b>BH</b> |
| port H-2010 Alte Exportvorlage, nicht | verweniden                                       | 28.07.2010  | AB        |
| Ikulation für Deckungsbeitrag         |                                                  | 15.07.2000  | RO        |
| Ikulation Kurse                       |                                                  | 30.11.2009  | RO        |
| Ikulation Kurse 18.6.2012             |                                                  | 18.06.2012  | RO        |
| irsinformationen zur Auslage          |                                                  | 21.11.2003  |           |
| ursliste                              | Einfache Kursliste für FB 2 EDV                  | 05.03.2008  | AB        |
| ursübersicht mit Kurstagen            |                                                  | 21.11.2003  |           |
| schen                                 | Ahlbrecht                                        | 30.04.2008  | AB        |
| schen                                 |                                                  | 05.05.2000  | AD        |
| eu SQL Alte Exportvorlage, nicht      | verweitigten wski&Schmidt                        | 08.08.2007  | RO        |
|                                       |                                                  | 21.11.2000  | -         |
| aumplan                               |                                                  | 12.08.2009  | RO        |
| JI 5-0 2000                           | Ahlbrookt                                        | 10 05 2000  | AD        |
|                                       |                                                  |             |           |

Bitte haben Sie ein wenig Geduld...

...bestimmen Sie den Speicherort für die Exportdatei in einem Ihnen bekannten Ordner...

...geben Sie den Dateinamen "Export" ein und wählen Sie die Dateiendung "dbf" aus...

Kursportal Schleswig-Holstein VHS Pinneberg e.V. Mühlenstraße 2, 25421 Pinneberg

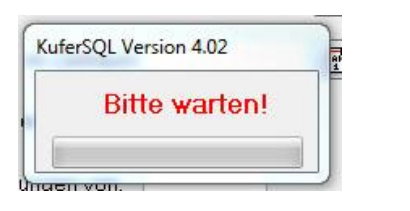

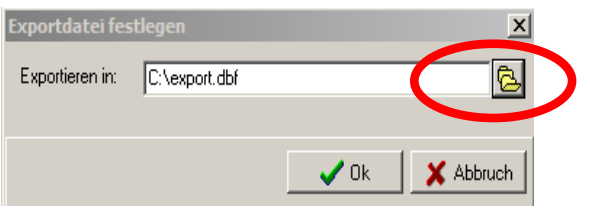

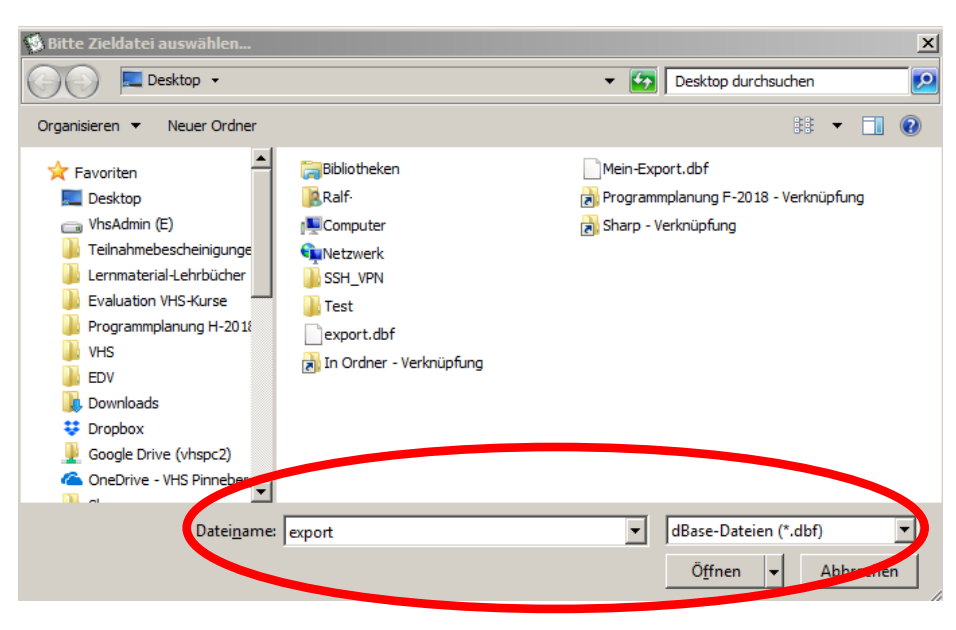

... prüfen Sie, ob die Anzahl der Kurse stimmig ist.

Nach erfolgreichem Export: Bitte NEIN angeben, die Datei sollte nicht geöffnet werden!

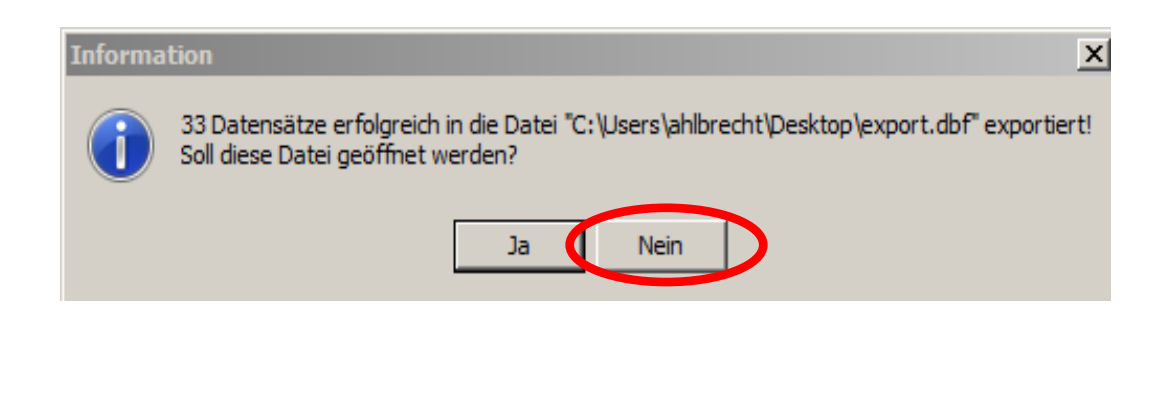

#### Fertig! Bitte senden Sie die ungeöffnete Originaldatei und das Programmheft an <u>kursportal@vhs-pinneberg.de</u>

Vielen Dank!

Kursportal Schleswig-Holstein VHS Pinneberg e.V. Mühlenstraße 2, 25421 Pinneberg Kontakt